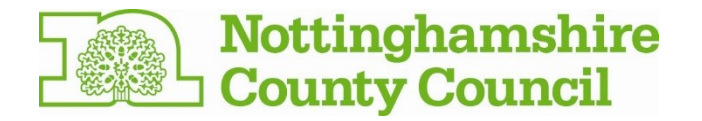

# A guide to completing the online Carer's Assessment

You've chosen to do your carer's assessment online

Here's a step-by-step guide to completing that assessment.

Please note, the email address you provide must be one that only you have access to. If you share your email address with anyone else, including the cared for person, we can assist you to set up a new email account

- 1. You will receive an email containing a link which you will need to click on. Or you could copy and paste this into your web browser: <a href="https://forms.nottinghamshire.gov.uk/">https://forms.nottinghamshire.gov.uk/</a>
- The link will take you to this page.
   You will need to either create an account if you havent done so before with Nottinghamshire
   County Council, or choose the 'Log in to your account' link if you have already set up an account with us.

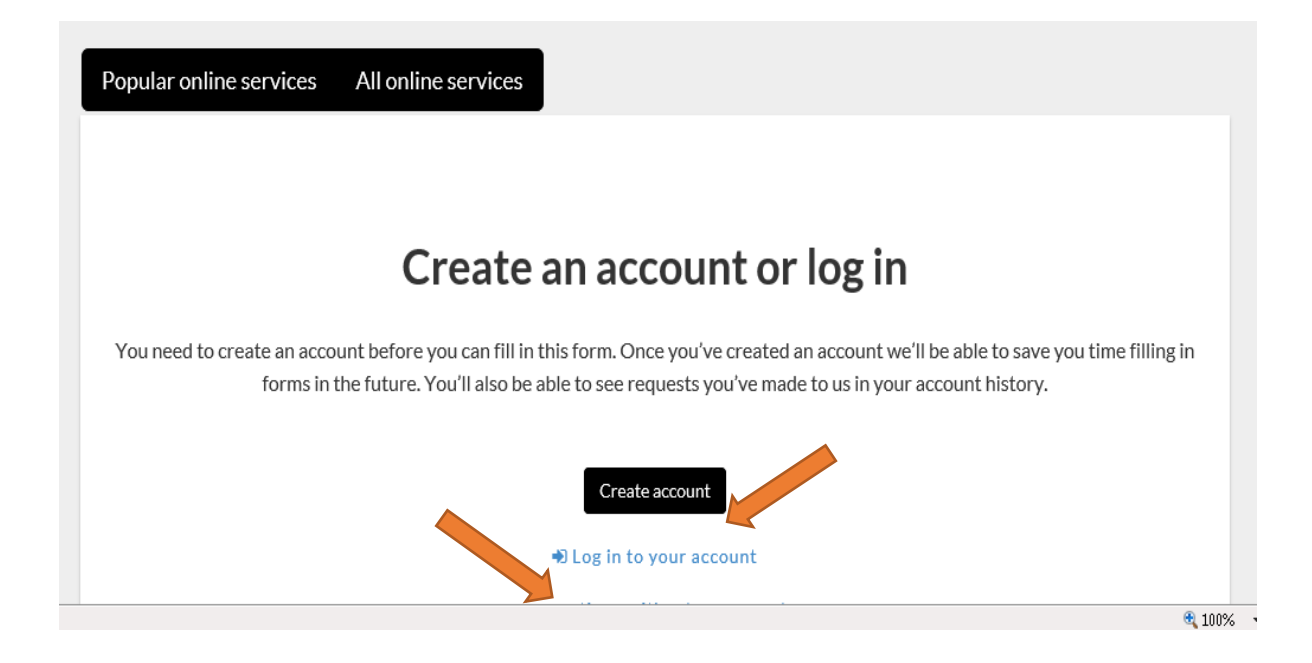

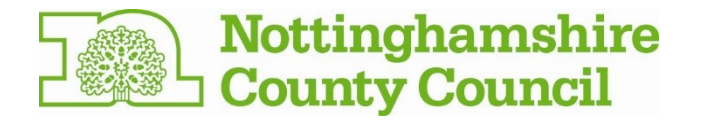

3. If you choose to create an account, you will be taken to this screen where you will need to enter your email address and set yourself a password.

| Nottinghamshire County Council           | Create account | Login |
|------------------------------------------|----------------|-------|
| Nottinghamshire<br>County Council        |                |       |
| Create an account                        |                |       |
| Email address                            |                |       |
| Password (must be at least 9 characters) |                |       |
| Confirm password                         |                |       |
| ✔ Submit                                 |                |       |
| Nottinghamshire<br>County Council        | <br>           |       |

4. If you have created an account already and choose the option to log in, you will be taken to this screen where you will need to enter your email address and your existing password:

| Nottinghamshire County Council              |          | Create account | Login |
|---------------------------------------------|----------|----------------|-------|
| Nottinghamshire<br>County Council           | 9        |                |       |
| Log in                                      |          |                |       |
| Email address<br>Password                   | Password |                |       |
| Log in Register<br>Forgotten your password? | Cancel   |                |       |
| San Nottinghamshire                         |          |                |       |

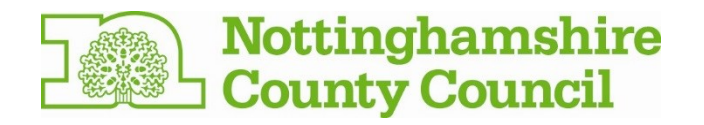

5. Once you have created an account or logged in, you will see the screen below. You need to click on the **'My requests'** tab.

| Nottinghamshire County Council                                             |                                                      | 🚢 Miss. Harriet Carer 🗸 |  |
|----------------------------------------------------------------------------|------------------------------------------------------|-------------------------|--|
| Nottinghamshire<br>County Council                                          |                                                      |                         |  |
| Popular online services All online services My re                          | quests                                               |                         |  |
| Popular online services<br>Click the service you need from our popular onl | ine services below, or view all our online services. |                         |  |
| Nottinghamshire<br>County Council                                          |                                                      |                         |  |
| Copyright © Nottinghamshire County Council 2015                            |                                                      |                         |  |

6. You will see the 'Assessment of carer's needs' option. Click the **'continue'** button next to this option.

| Nottinghamshire<br>County Council                |             |             |                         |            |                 |   |
|--------------------------------------------------|-------------|-------------|-------------------------|------------|-----------------|---|
| Popular online services All online services      | My requests |             |                         |            |                 |   |
| My requests                                      | •           |             |                         |            | V               |   |
| Show 10 v entries                                |             |             |                         | ı.         |                 |   |
| Reference 🔶 Service                              | ÷           | Started v   | Status                  | ÷ A        | Case Status 🗍   | - |
| FS-Case-12456325 Assessment of carer's needs     |             | 02 Feb 2017 | AOCN                    | Continue-> | Open            |   |
| FS-Case-564507 Social Care Contact and Upd       | ate Process | 04 Aug 2015 | Contact and Update Form | Q View     | Closed          |   |
| Showing 1 to 2 of 2 entries<br>Show Ail Requests |             |             |                         |            | Previous 1 Next | - |
| Nottinghamshire<br>County Council                |             |             |                         |            |                 |   |
|                                                  |             |             |                         |            |                 |   |

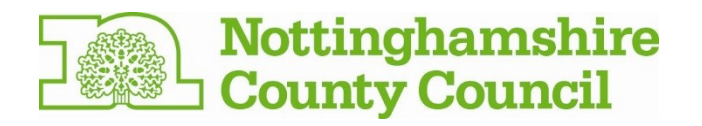

7. You will be taken to the first page of the Assessment of Carer's Needs form. Once you have read the information, please click **'Next'**:

| Assessmen                                                                                                    | t of Car                                                   | er's Need                                                                  | S                                             |                  |                         |                     |
|----------------------------------------------------------------------------------------------------|------------------------------------------------------------|----------------------------------------------------------------------------|-----------------------------------------------|------------------|-------------------------|---------------------|
| Completing the form                                                                                                    | Your details                                               | Your information                                                           | Your health                                   | Your needs       | Your caring role        | Further information |
| Check and submit                                                                                                    |                                                            |                                                                            |                                               |                  |                         |                     |
| Completing t                                                                                                    | he form                                                    |                                                                            |                                               |                  |                         |                     |
| Please can you complete                                                                                                    | this form and retu                                         | urn it to us by .                                                          |                                               |                  |                         |                     |
| Using the form                                                                                                    |                                                            |                                                                            |                                               |                  |                         |                     |
| • the * means you must                                                                                                    | complete the que                                           | estion                                                                     |                                               |                  |                         |                     |
| <ul> <li>click 'Save', only if you</li> <li>use the 'Next and 'Pre</li> <li>when you complete a second second seco</li></ul> | want to exit the<br>vious' buttons to<br>section, the head | form and return to it la<br>move through the for<br>ing on the progress ba | ater - you will be<br>m<br>r will turn green. | sent an email wi | th a link to continue t | he form             |
| Remember                                                                                                    |                                                            |                                                                            |                                               |                  |                         |                     |
| • it will take approximate                                                                                                    | tely an hour to co                                         | mplete                                                                     |                                               |                  |                         |                     |
| complete the assessm                                                                                                    | ent as soon as po                                          | ssible, but no later tha                                                   | n the date on the                             | e form           |                         |                     |
| <ul> <li>provide as much information</li> <li>think about what you</li> </ul>                                                                                                    | do and how it imp                                          | ir caring role so we cai<br>pacts on you.                                  | n understand you                              | Ir situation     |                         |                     |
| If you are having any diffi                                                                                                    | culties the f                                              | orm, please contact th                                                     | ne Customer Ser                               | vice Centre on 0 | 300 500 80 80.          |                     |
| Next >                                                                                                    |                                                            |                                                                            |                                               |                  |                         | 🖺 Sa                |

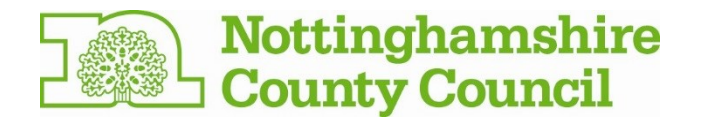

8. You will then be taken to the 'Your details' screen where some of your information will already be populated. If any of these details are incorrect, please complete and submit the form as normal. A social care worker will telephone you after they receive the completed form; make them aware of any incorrect details on the form and they will update our system. You will need to enter the details of the person or people you care for before clicking the **'Next'** button.

| opular online services                                        | All online services My requests                                                                                               |                                                       |
|---------------------------------------------------------------|----------------------------------------------------------------------------------------------------|-------------------------------------------------------|
| Assessmen                                                     | of Carer's Needs                                                                                                    |                                                       |
| Completing the form                                           | Your details Your information Your health Your need                                                                           | is Your caring role Further information               |
| Check and submit                                              |                                                                                                    |                                                       |
| Below are the personal de<br>any changes when they co<br>Name | Is we have for you. If the details are not correct please continue th<br>act you after the form is submitted.<br>Imogen Carer | he form. You can tell the Carer Support Service about |
| Address                                                       | 47, Loughborough Road, West Bridgford, NG                                                                                     | 527LA                                                 |
| Postcode                                                      | NG2 7LA                                                                                                    |                                                       |
| Telephone                                                     | 01151234567                                                                                                    |                                                       |
| Date of birth                                                 | 22/11/1966                                                                                                    |                                                       |

| Personal details of the person or peop                                                                                                    | ple you care for |        |          |
|----------------------------------------------------------------------------------------------------|------------------|--------|----------|
| Name *                                                                                                    |                  |        |          |
| Postcode *                                                                                                    |                  |        |          |
| Select Address *                                                                                                    | Select           |        |          |
| Your relationship with the person you care for. For example, you are their daughter. *                                                                                                    |                  |        |          |
| Please tell us briefly about the care and support<br>you provide. Please indicate the main condition of<br>the person you care for. Think about what you feel<br>is most valuable and positive about what you do. * |                  |        |          |
| Do you care for another person?                                                                                                    |                  |        |          |
| ✓ Add Person                                                                                                    |                  |        |          |
| Next >                                                                                                    |                  | 🖺 Save | Previous |

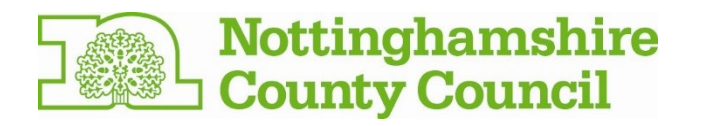

9. You will be taken to the 'Your information' screen. Once you have answered the questions, please click the **'Next'** button.

| Nottinghamshire County Council                                                                                                 |                                                                        |                  |                      |                        | 🛓 Mrs. Imogen Carer 🗸 |
|----------------------------------------------------------------------------------------------------|------------------------------------------------------------------------|------------------|----------------------|------------------------|-----------------------|
| Nottinghamshire<br>County Council                                                                                              |                                                                        |                  |                      |                        |                       |
| Popular online services All online services                                                                                    | My requests                                                            |                  |                      |                        |                       |
| Assessment of Carer's                                                                                                    | information Your health                                                | Your needs Y     | /our caring role     | Further information    |                       |
| Check and submit                                                                                                    |                                                                        |                  |                      |                        |                       |
| Your information<br>Everyone working in adult social care has a duty to<br>other professionals or agencies in order to provide | keep your information confidenti<br>you with the best service possible | al. However, we  | may need to share    | information about yo   | u with                |
| You have my permission to share information                                                                                    | Ves                                                                    |                  |                      |                        | ~                     |
| about me *                                                                                                    | O No                                                                   |                  |                      |                        |                       |
| In exceptional circumstances we are required to sh<br>or other people.                                                         | are your information without you                                       | r permission. Th | is is where there is | a risk of harm or abus | se to you             |
| Next >                                                                                                    |                                                                        |                  | E 9                  | ave K Pre              | vious                 |
|                                                                                                    |                                                                        |                  |                      |                        |                       |

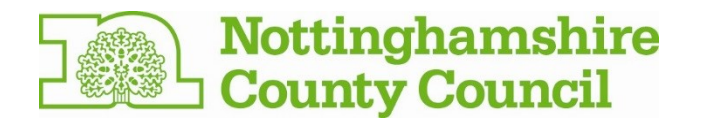

10. You will be taken to the 'Your health' screen. Once you have answered the questions, please click the **'Next'** button.

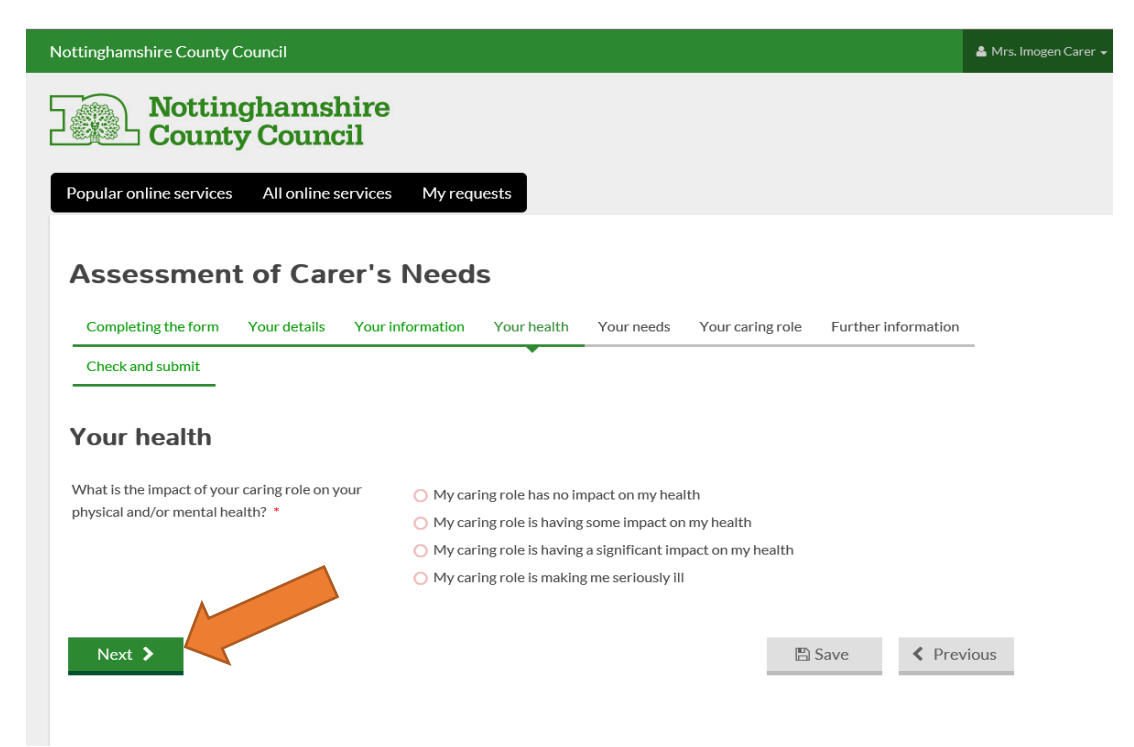

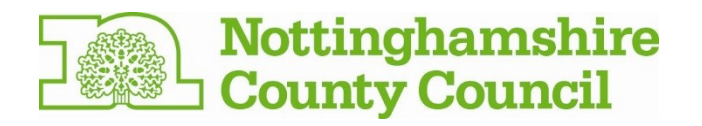

11. You will be taken to the 'Your needs' screen. Please answer each question before clicking the **'Next'** button at the bottom of the page. You can use the scroll bar at the side of the page to move up and down the screen to enable you to see all of the questions.

| completing the form in Your details Your In                                                                                                    | formation Your health Your needs Your caring role. Eurther information                                                                                                    |
|----------------------------------------------------------------------------------------------------|----------------------------------------------------------------------------------------------------|
| Check and submit                                                                                                    | Tour nearon tour nearch tour nearch tour caring role Further information                                                                                                    |
|                                                                                                    |                                                                                                    |
| our needs                                                                                                    |                                                                                                    |
| he questions that follow are about establishing the                                                                                                    | impact that your caring role may have on your health, day to day life and responsibilities.                                                                                                    |
| Vhen answering the questions, choose the answer t                                                                                                    | hat best reflects the impact of your caring role.                                                                                                    |
| Keeping your home clean and s                                                                                                    | afe                                                                                                    |
| Please think about the condition of your home. Con-<br>ignificant risk to your wellbeing. For example, a hab                                                                                                    | sider whether it is a safe and appropriate environment to live in and whether it presents any<br>itable home should be safe and have amenities such as water, electricity and gas.                                                                                                    |
| Can you maintain a habitable home for yourself                                                                                                    | O My caring role has no impact on my ability to maintain my home                                                                                                    |
| alongside your caring role? *                                                                                                    | O My caring role is having some impact on my ability to maintain my home                                                                                                    |
|                                                                                                    | O My caring role is having significant impact on my ability to maintain my home                                                                                                    |
|                                                                                                    | O I am unable to maintain my home due to my caring role                                                                                                    |
| Caring for children                                                                                                    |                                                                                                    |
| Please consider any parenting or other caring respon<br>grandparent with caring responsibilities for your gra                                                                                                    | nsibilities you have for a child/children under the age of 18. For example, you may be a<br>undchild whilst their parents are at work.                                                                                                    |
| Can you carry out any parental/caring<br>responsibilities you have for a child/children                                                                                                    | O I do not have any parental/caring responsibilities for a child                                                                                                    |
|                                                                                                    | <ul> <li>My caring role is having some impact on my ability to carry out my parental/caring<br/>responsibilities</li> </ul>                                                                                                    |
|                                                                                                    | <ul> <li>My caring role is having a significant impact on my ability to carry out my<br/>parental/caring responsibilities</li> </ul>                                                                                                    |
|                                                                                                    | $\bigcirc$ I am unable to maintain my parental/caring responsibilities due to my caring role                                                                                                    |
| Caring for other adults                                                                                                    |                                                                                                    |
| Other than the person(s) named on this form, do you responsibilities for a parent in addition to caring for                                                                                                    | I provide care or support to any other adults? For example, you may also have caring the adult with care and support needs.                                                                                                    |
| Can you carry out any additional caring                                                                                                    | O I do not have any additional caring responsibilities                                                                                                    |
| responsibilities you have alongside your caring<br>role? *                                                                                                    | <ul> <li>My caring role has no impact on my ability to carry out additional caring<br/>responsibilities</li> </ul>                                                                                                    |
|                                                                                                    | <ul> <li>My caring cole is having some impact on my ability to carry out additional caring responsibilities</li> </ul>                                                                                                    |
|                                                                                                    | My caring role is having significant impact on my ability to carry out additional caring responsibilities                                                                                                    |
|                                                                                                    | O I am unable to maintain my additional caring responsibilities due to my caring role                                                                                                    |
|                                                                                                    |                                                                                                    |
| Vaintaining relationships                                                                                                    |                                                                                                    |
| Maintaining relationships                                                                                                    |                                                                                                    |
| Maintaining relationships<br>Please consider whether your caring role impacts on<br>prevents you from keeping in touch and spending tin                                                                                            | ) your ability to maintain relationships with people who are important to you. For example, it<br>ne with family or friends, or meeting new people.                                                                                                    |
| Maintaining relationships<br>Please consider whether your caring role impacts on<br>prevents you from keeping in touch and spending tin<br>Can you keep in contact with people as you would                                        | your ability to maintain relationships with people who are important to you. For example, it ne with family or friends, or meeting new people.                                                                                                    |
| Maintaining relationships<br>Please consider whether your caring role impacts on<br>prevents you from keeping in touch and spending tin<br>Can you keep in contact with people as you would<br>like to alongside your caring role? | your ability to maintain relationships with people who are important to you. For example, it<br>ne with family or friends, or meeting new people.<br>O My caring role has no impact on my ability to maintain relationships<br>O My caring role is having some impact on my ability to maintain relationships |

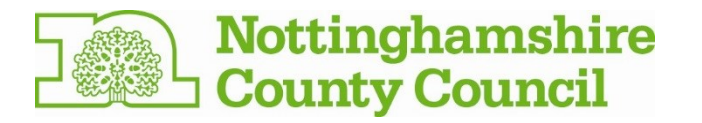

#### Work, training, education or volunteering

Please consider whether your caring role impacts on your ability to work, find suitable work, study or volunteer.

| Can you work and/or take part in training,<br>education or volunteering alongside your caring | <ul> <li>I am not interested or cannot take part in work, training, education or volunteering<br/>due to reasons other than my caring role</li> </ul> |
|-----------------------------------------------------------------------------------------------|----------------------------------------------------------------------------------------------------|
| role? *                                                                                       | <ul> <li>My caring role has no impact on my ability to take part in work, training and/or<br/>volunteering</li> </ul>                                 |
|                                                                                               | <ul> <li>My caring role is having some impact on my ability to take part in work, training<br/>and/or volunteering</li> </ul>                         |
|                                                                                               | O My caring role is having a significant impact on my ability to take part in work,<br>training and/or volunteering                                   |
|                                                                                               | <ul> <li>I am unable to maintain my work, training and/or volunteering due to my caring<br/>role</li> </ul>                                           |
|                                                                                               |                                                                                                    |

#### Using community facilities and services

Please consider whether you have the opportunity to make use of your local community's services and facilities. For example, whether you have time to attend appointments, go shopping or go to a place of worship.

community alongside your caring role? \*

Can you make use of facilities/services in your local O My caring role has no impact on my ability to access facilities/services O My caring role is having some impact on my ability to access facilities/services O My caring role is having a significant impact on my ability to access facilities/services O I am unable to access facilities/services due to my caring role

#### Leisure time

Please consider whether you have the time for recreational activities such as reading, doing a hobby or exercising.

| Can you engage in recreational activities alongside | O My caring role has no impact on my ability to engage in recreational activities                                        |
|-----------------------------------------------------|----------------------------------------------------------------------------------------------------|
| your caring role? *                                 | <ul> <li>My caring role is having some impact on my ability to engage in recreational<br/>activities</li> </ul>          |
|                                                     | <ul> <li>My caring role is having a significant impact on my ability to engage in recreational<br/>activities</li> </ul> |
|                                                     | O I am unable to engage in recreational activities due to my caring role                                                 |
|                                                     |                                                                                                    |

#### Preparing and eating meals

Please consider whether you are able to shop for, and prepare adequate meals for you and your family. For example, you have time to do essential food shopping and prepare meals for you and your family.

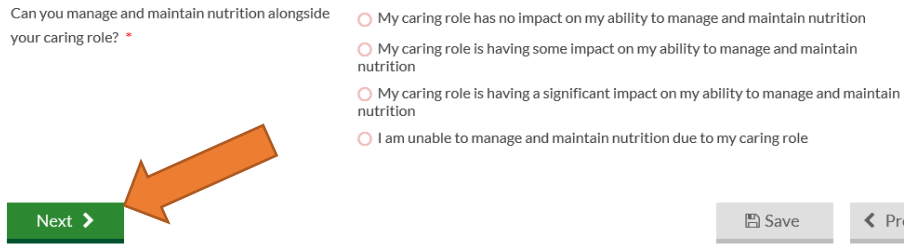

Previous

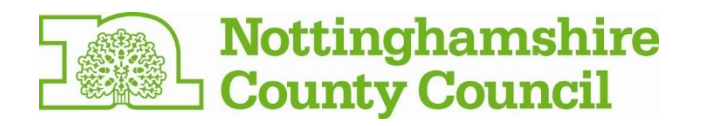

12. You will be taken to the 'Your caring role' screen. Please answer each of the questions, considering how your caring role effects your life and how much time you spend caring. Click on the **'Next'** button when you have finished.

| Assessment                     | of Car         | er's Need                   | S                                                                                    |                    |                        |                          |
|--------------------------------|----------------|-----------------------------|--------------------------------------------------------------------------------------|--------------------|------------------------|--------------------------|
| Completing the form Y          | our details    | Your information            | Your health                                                                          | Your needs         | Your caring role       | Further information      |
| Check and submit               |                |                             |                                                                                      |                    |                        |                          |
|                                |                |                             |                                                                                      |                    |                        |                          |
| Your caring role               | е              |                             |                                                                                      |                    |                        |                          |
| The next questions ask you     | u about your   | role as a carer.            |                                                                                      |                    |                        |                          |
| Do you care for the person or  | n your own or  | do you 🛛 🔿 I care fo        | or the person on                                                                     | my own             |                        |                          |
| share this role with someone   | else? *        | 🚫 l share                   | the caring role v                                                                    | vith another pers  | son aged under 18      |                          |
|                                |                | 🚫 l share                   | the caring role v                                                                    | vith another pers  | son aged 18 or over    |                          |
|                                |                | 🚫 l share                   | the caring role v                                                                    | vith more than o   | ne other person        |                          |
| Over a typical day, how many   | hours of care  | e do you 😑 Less th          | an 1 hour a day                                                                      |                    |                        |                          |
| provide? *                     |                | O Betwee                    | en 1-2 hours a da                                                                    | iy.                |                        |                          |
|                                |                | O Betwee                    | en 2-3 hours a da                                                                    | у                  |                        |                          |
|                                |                | O Betwee                    | en 3-5 hours a da                                                                    | у                  |                        |                          |
|                                |                | O Betwee                    | en 5-8 hours a da                                                                    | iy                 |                        |                          |
|                                |                | O More tl                   | han 8 hours a da                                                                     | ý                  |                        |                          |
| Does your caring role affect t | he amount of   | sleep <sub>O</sub> No, my   | caring role does                                                                     | not affect how r   | much sleep I get       |                          |
| you get? *                     |                | 🔿 Yes, my                   | caring role som                                                                      | etimes affects th  | he amount of sleep I g | get                      |
|                                |                | Yes, my<br>I need           | caring role ofte                                                                     | n affects the am   | ount of sleep I get an | d I rarely get the sleep |
|                                |                | 🔿 Yes, my                   | caring role mea                                                                      | ins that I never g | et a good night's slee | p                        |
|                                |                |                             |                                                                                      |                    |                        |                          |
| Does your physical and/or me   | ental health h | ave an <sub> O</sub> My hea | lth has no impac                                                                     | t on my ability to | o continue my caring   | role                     |
| impact on your ability to cont | tinue with you | ur caring 🚫 My hea          | lth may have an                                                                      | impact on my ab    | ility to continue my o | aring role               |
| role?                          |                | 🔘 My hea                    | Ith is having son                                                                    | ne impact on my    | ability to continue m  | y caring role            |
|                                |                | 🚫 My hea                    | Ith is having a si                                                                   | gnificant impact   | on my ability to cont  | inue my caring role      |
| Are you willing and able to co | ontinue caring | ; at the 🛛 🔿 I am wi        | lling and able to                                                                    | continue caring a  | at current levels with | out any support          |
| level you currently provide?   | *              | 🔘 I am wi                   | O I am willing and able to continue caring at current levels with occasional support |                    |                        |                          |
|                                |                | 🔵 I am wi                   | lling and able to                                                                    | continue caring a  | at current levels with | regular support          |
|                                |                | 🚫 l am no                   | t willing and/ or                                                                    | able to continue   | caring at current lev  | els                      |
|                                |                |                             |                                                                                      |                    |                        |                          |
| Next >                         |                |                             |                                                                                      |                    |                        | Save < Previ             |

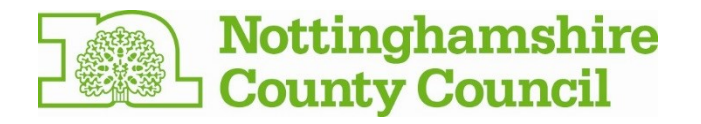

13. In the 'Further Information' section we would like to know a bit more about you and what you feel is important in your life. We would also like to know how the person you care for would manage if you were unable to continue providing support. Click the **'Next'** button when you are ready to proceed.

### Assessment of Carer's Needs

| Completing the form You                                                                               | ur details                                      | Your information  | Your health | Your needs | Your caring role | Further info | ormation |  |
|----------------------------------------------------------------------------------------------------|-------------------------------------------------|-------------------|-------------|------------|------------------|--------------|----------|--|
| Check and submit                                                                                      |                                                 |                   |             |            |                  | •            |          |  |
| Further informat                                                                                      | tion                                            |                   |             |            |                  |              |          |  |
| About you and wha                                                                                     | at's imp                                        | ortant to you     | ı           |            |                  |              |          |  |
| Please tell us about yourself and<br>to you. Think about what you er<br>changes could improve your qu | d what is imp<br>njoy and wha<br>ality of life. | oortant<br>it     |             |            |                  |              |          |  |
| About the person y                                                                                    | ou care                                         | for               |             |            |                  |              |          |  |
| What would happen to the pers<br>support was not provided by yo<br>would benefit from further sup     | oon you care<br>ou? Do you fe<br>port? *        | for if<br>el they |             |            |                  |              |          |  |
| Would the person you care for l<br>care and support? *                                                | benefit from                                    | extra OYes        |             |            |                  |              |          |  |
| Next >                                                                                                |                                                 |                   |             |            |                  | Save         | Previous |  |

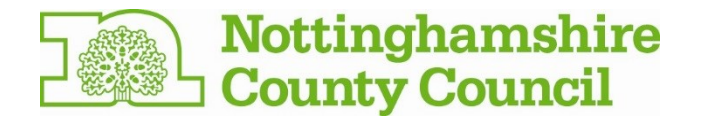

14. You are now at the final screen where you have the opportunity to check the information you have provided to us. You can do this by using the 'next' and 'previous' buttons or by clicking on the headers which will take you to the corresponding section of the form. Once you are happy with your responses you can click on the **'submit'** button. Please be aware that once you have submitted your form, you will not be able to make any further changes.

| Nottinghamshire County Council                                                                                                    | 🚨 Mrs. Imoger       |
|----------------------------------------------------------------------------------------------------|---------------------|
| Popular online services All online services My requests                                                                                                    |                     |
| Assessment of Carer's Needs Completing the form Your details Your information Your health Your needs Your caring role                                                                                                    | Further information |
| Check and submit                                                                                                    |                     |
| <ul> <li>Before you submit the form:</li> <li>please read through the form, either by selecting the headings on the progress bar or by using the 'Next' and 'Prev</li> <li>check that the information is accurate</li> <li>you will not be able to reopen the form once it is submitted.</li> </ul> | ous' buttons        |
| Once you are happy, please submit the form.                                                                                                    | Save                |

15. Once you have submitted your answers, a summary screen of the assessment will be displayed. You will be able to download this as a pfd. and print it out for your records.

## What next?

The information on the form will be reviewed by one of our Carer Support Workers. They will contact you within 5 working days to discuss what happens next. You can request a hard copy of your assessment be sent to you if you wish.

If you are experiencing any problems not covered in this step-by-step guide, please contact our Customer Service Centre on 0300 500 80 80.

The Council is committed to protecting your privacy and ensuring all personal information is kept confidential and safe. For more details see our general and service specific privacy notices at: <a href="https://www.nottinghamshire.gov.uk/global-content/privacy">https://www.nottinghamshire.gov.uk/global-content/privacy</a>